МАОУ ДПО ЦИТ

# Информационная система «АСУ РСО. Сетевой город»

Инструкция по заполнению формы ФГСН ОШ-2

Тольятти

# Оглавление

| Титульный лист            | 3 |
|---------------------------|---|
| ,<br>Заполнение раздела 1 | 4 |
|                           | л |
|                           | + |
| заполнение раздела з.     | 5 |
| Заполнение раздела 4      | 6 |
| Заполнение раздела 5      | 6 |
| Заполнение раздела 6      | 8 |
| Печать формы ФСН ОШ-2     | 9 |

Форма ФГСН ОШ-2 доступна для заполнения в разделе «Отчеты» - «Статистические отчеты». Для заполнения нужно нажать на кнопку «Форма ОШ-2». После нажатия на кнопку «Форма ОШ-2» откроется страница «Титульный лист».

| Сетевой Город. Образова 🗙 +                                                        |  |  |  |  |  |  |  |  |  |  |
|------------------------------------------------------------------------------------|--|--|--|--|--|--|--|--|--|--|
| Reports/StatReports.asp                                                            |  |  |  |  |  |  |  |  |  |  |
| 📑 Сетевой Город. Обра 📑 Сетевой Город. Обра 📋 Аутентификация 😻 Регистрация заявлен |  |  |  |  |  |  |  |  |  |  |
| Сетевой Город. Образование                                                         |  |  |  |  |  |  |  |  |  |  |
| Управление Планирование Обучение Расписание Журнал Отчеты Ресурсы                  |  |  |  |  |  |  |  |  |  |  |
| • Статистическая отчетность                                                        |  |  |  |  |  |  |  |  |  |  |
| Учебный год 2015/2016 🔻                                                            |  |  |  |  |  |  |  |  |  |  |
| Форма № ОШ-1 Форма № ОШ-2 Форма № ОШ-5 Форма № ОШ-9 Форма № 83-РИК Форма № ОШ-2    |  |  |  |  |  |  |  |  |  |  |

#### Титульный лист

На странице «Титульный лист» обязательно должны быть заполнены сведения о наименовании отчитывающейся организации, почтовый адрес, ОКПО.

Поля на титульном листе заполняются из карточки образовательного учреждения.

| /прав/                                                                                                    | ение                                                                                                    | Планирование | Обучение | Расписание | Журнал | Отчеты   | Ресурсы                         |  |               |  |  |  |  |
|----------------------------------------------------------------------------------------------------|----------------------------------------------------------------------------------------------------|--------------|----------|------------|--------|----------|---------------------------------|--|---------------|--|--|--|--|
|                                                                                                    | Стати                                                                                                    | истическая ( | отчетнос | ть / Форма | a № OU | J-2      |                                 |  | ⋪ <b>⊻</b> ぬ0 |  |  |  |  |
|                                                                                                    | Закрыть форму № ОШ-2 _ Экспорт в ЕхсеІ 🚔 На печать<br>Титульный лист пп.1-2 п.3 пп.4 пп.5 пп.6                                                                                                    |              |          |            |        |          |                                 |  |               |  |  |  |  |
| 1                                                                                                    | ФЕДЕРАЛЬНОЕ СТАТИСТИЧЕСКОЕ НАБЛЮДЕНИЕ                                                                                                    |              |          |            |        |          |                                 |  |               |  |  |  |  |
| l                                                                                                    | КОНФИДЕНЦИАЛЬНОСТЬ ГАРАНТИРУЕТСЯ ПОЛУЧАТЕЛЕМ ИНФОРМАЦИИ                                                                                                    |              |          |            |        |          |                                 |  |               |  |  |  |  |
|                                                                                                    | Нарушение порядка представления статистической информации, а равно представление недостоверной статистической информации<br>влечет ответственность, установленную статьей 13.19 Кодекса Российской Федерации об административных правонарушениях<br>от 30.12.2001 № 195-ФЗ, а также статьей 3 Закона Российской Федерации от 13.05.92 № 2761-1 "Об ответственности за нарушение<br>порядка представления государственной статистической отчетности" |              |          |            |        |          |                                 |  |               |  |  |  |  |
| 1                                                                                                    |                                                                                                    |              |          |            | BOS    | можно пр | ЕДОСТАВЛЕНИЕ В ЭЛЕКТРОННОМ ВИДЕ |  |               |  |  |  |  |
|                                                                                                    | СВЕДЕНИЯ О ФИНАНСИРОВАНИИ И РАСХОДАХ УЧРЕЖДЕНИЯ, РЕАЛИЗУЮЩЕГО ПРОГРАММЫ ОБЩЕГО ОБРАЗОВАНИЯ<br>за 2015 год                                                                                                    |              |          |            |        |          |                                 |  |               |  |  |  |  |
| Предоставляют:         Сроки предоставления           юридические лица - образовательные учреждения, реализующие программы общего образования:         Сроки предоставления         Об утверждении формы от 14.01.2013 № 12.           - органу местного самоуправления, органу исполнительной власти субъекта         20 февраля         О внесении изменений           Российской Федерации, федеральному органу исполнительной власти, на которые         после отчетного периода         0 инсении изменений           возложены функции по управлению учреждениями, реализующими программы         общего образования (по принадлежности)         от |                                                                                                    |              |          |            |        |          |                                 |  |               |  |  |  |  |
|                                                                                                    |                                                                                                    |              |          |            |        |          |                                 |  | Годовая       |  |  |  |  |

Карточка образовательного учреждения заполняется в разделе «Управление»

В адресной части формы указывается полное наименование отчитывающейся организации в соответствии с учредительными документами, зарегистрированными в установленном порядке, а затем в скобках - краткое наименование.

По строке "Почтовый адрес" указывается наименование субъекта Российской Федерации, юридический адрес с почтовым индексом.

Для печати формы ОШ-2 требуется экспортировать её в EXCEL путём нажатия на кнопку «Экспорт в EXCEL».

#### Заполнение раздела 1.

Раздел заполняется организацией в соответствии с учредительными документами, Уставом организации и другими локальными актами.

В соответствии с учредительными документами образовательная организация в одной из строк с 01 по 03 и 05 нужно выбрать "Да" или "Нет".

- В строке 04 проставляется код учредителя:
- 1 учредитель орган федеральной власти;
- 2 учредитель орган исполнительной власти субъекта Российской Федерации;
- 3 учредитель орган местного самоуправления;
- 4 негосударственное учреждение

#### Заполнение раздела 2.

Строки 03-05 и 07-11 заполняются вручную. Строки 01, 02, 06 будут подсчитаны автоматически.

| Раздел 1. Сведения об учреждении                                                                                                    |    |       |  |  |  |  |  |  |
|----------------------------------------------------------------------------------------------------|----|-------|--|--|--|--|--|--|
| Наименование показателей стг                                                                                                    |    |       |  |  |  |  |  |  |
| 1                                                                                                    | 2  | 3     |  |  |  |  |  |  |
| Имеется ли у образовательного учреждения собственная бухгалтерия (да - 1, нет - 0)                                                      | 01 | Да 🔻  |  |  |  |  |  |  |
| Переведено ли общеобразовательное учреждение на нормативное подушевое финансирование (да - 1, нет - 0)                                  | 02 | Да 🔻  |  |  |  |  |  |  |
| Переведено ли общеобразовательное учреждение на новую (отраслевую) систему оплаты труда, ориентированную на результат (да - 1, нет - 0) | 03 | Да 🔻  |  |  |  |  |  |  |
| Сведения об образовательном учреждении                                                                                                  |    |       |  |  |  |  |  |  |
| (1 - учредитель федеральный орган исполнительной власти; 2 - учредитель орган исполнительной власти субъекта Российской                 | 04 | 3     |  |  |  |  |  |  |
| Федерации; 3 - учредитель орган местного самоуправления; 4 - негосударственное учреждение)                                              |    |       |  |  |  |  |  |  |
| Является ли учреждение автономным (да - 1, нет - 0)                                                                                     | 05 | Нет 🔻 |  |  |  |  |  |  |

#### Раздел 2. Сведения об источниках получения средств учреждением

|                                                   |        | код по Океи. тысяча рублей - 564 |
|---------------------------------------------------|--------|----------------------------------|
|                                                   | Ne     | Фактически про-                  |
| паименование показателей                          | строки | финансировано                    |
| 1                                                 | 2      | 3                                |
| Объем финансирования - всего (сумма строк 02, 06) | 01     | 19396                            |
| Бюджетные средства - всего (сумма строк 03-05)    | 02     | 10048                            |
| в том числе бюджета:                              | 02     | 19048                            |
| федерального                                      | 03     |                                  |
| субъекта Российской Федерации                     | 04     | 14719                            |
| местного                                          | 05     | 4329                             |
| Внебюджетные средства - всего (сумма строк 07-10) | 06     | 348                              |
| в том числе средства                              | 07     |                                  |
| организаций                                       | 07     |                                  |
| населения                                         | 08     | 348                              |
| внебюджетных фондов                               | 09     |                                  |
| иностранных источников                            | 10     |                                  |
| из строки 06:                                     | 11     |                                  |
| собственные средства                              |        |                                  |
|                                                   |        |                                  |

Титульный лист

п.3 пп.4 пп.5 пп.6

#### Для завершения работы с данным разделом нажмите кнопку Сохранить на странице.

пп.1-2

#### Заполнение раздела 3.

Для заполнения раздела 3 вручную внесите в соответствующие значения. Строки 01, 02, 06, 13, 18 будут рассчитаны автоматически. Информация заполняется в тех единицах измерения, которые указаны в форме.

|                                                                                                    |             | Код по               | о ОКЕИ: тысяча рублей - 38                                                                 |
|----------------------------------------------------------------------------------------------------|-------------|----------------------|--------------------------------------------------------------------------------------------|
| Наименование показателей                                                                                                    | №<br>строки | Бюджетные<br>расходы | Расходы, осущест-<br>вляемые за счет вне-<br>бюджетных источ-<br>ников финанси-<br>рования |
| 1                                                                                                    | 2           | 3                    | 4                                                                                          |
| Расходы – всего (сумма строк 02, 06, 13, 17)                                                                                                    | 01          | 19014                | 341                                                                                        |
| Оплата труда и начисления на оплату труда (сумма строк 03-05)                                                                                                    | 02          | 14500                | 183                                                                                        |
| заработная плата                                                                                                    | 03          | 11111                | 139                                                                                        |
| начисления на оплату труда                                                                                                    | 04          | 3376                 | 44                                                                                         |
| прочие выплаты                                                                                                    | 05          | 13                   |                                                                                            |
| Приобретение работ, услуг (сумма строк 07-12)                                                                                                    | 06          | 2504                 | 158                                                                                        |
| услуги связи                                                                                                    | 07          | 78                   | 9                                                                                          |
| транспортные услуги                                                                                                    | 08          |                      |                                                                                            |
| коммунальные услуги                                                                                                    | 09          | 1370                 |                                                                                            |
| арендная плата за пользование имуществом                                                                                                    | 10          |                      |                                                                                            |
| услуги по содержанию имущества                                                                                                    | 11          | 635                  | 4                                                                                          |
| прочие работы, услуги                                                                                                    | 12          | 421                  | 145                                                                                        |
| Социальное обеспечение (сумма строк 14-16)                                                                                                    | 13          | 0                    | 0                                                                                          |
| пенсии, пособия и выплаты по пенсионному, социальному и медицинскому страхованию населения                                                                                                    | 14          |                      |                                                                                            |
| пособия по социальной помощи населению                                                                                                    | 15          |                      |                                                                                            |
| пенсии, пособия, выплачиваемые организациями сектора государственного управления                                                                                                    | 16          |                      |                                                                                            |
| Прочие расходы                                                                                                    | 17          | 2010                 |                                                                                            |
| Іоступление нефинансовых активов (сумма строк 19-22)                                                                                                    | 18          | 143                  | 5                                                                                          |
| увеличение стоимости основных средств                                                                                                    | 19          |                      |                                                                                            |
| увеличение стоимости нематериальных активов                                                                                                    | 20          |                      |                                                                                            |
| увеличение стоимости непроизведенных активов                                                                                                    | 21          |                      |                                                                                            |
| увеличение стоимости материальных запасов                                                                                                    | 22          | 143                  | 5                                                                                          |
| правка к разделу 3                                                                                                    |             |                      |                                                                                            |
| )статок внебюджетных средств на начало отчетного периода (тыс руб) (23) 30                                                                                                    |             |                      |                                                                                            |
| Остаток внебюджетных средств на конец отчетного периода (тыс руб) (24) 32                                                                                                    |             |                      |                                                                                            |
| юлучает ли учреждение средства на выполнение государственного задания (да-1, нет-0) (25) Да •<br>асходы на оплату труда и на начисления на оплату труда (их стр.02 гр.3), осуществляемые<br>а счет средств на выполнение государственного задания (тыс руб) |             |                      |                                                                                            |
| Титульный лист пп.1-2 п.3                                                                                                    | nn.4        | nn.5 nn.6            | 5                                                                                          |

Для завершения работы с данным разделом нажмите кнопку Сохранить на странице.

### Заполнение раздела 4.

При заполнении раздела 4 внесите вручную сведения в соответствующие ячейки.

|                                                                                                    |                       |             |          |          |      | R           | Сохранит              |  |  |
|----------------------------------------------------------------------------------------------------|-----------------------|-------------|----------|----------|------|-------------|-----------------------|--|--|
|                                                                                                    | Титульный лист        | пп.1-2      | п.3      | nn.4     | nn.5 | пп.6        |                       |  |  |
|                                                                                                    |                       |             |          |          |      |             |                       |  |  |
|                                                                                                    |                       |             |          |          |      |             |                       |  |  |
| Раздел 4. Просроченная задолженность                                                                       | по исполнению бюджетн | ых обязате/ | њств учј | реждение | м    |             |                       |  |  |
|                                                                                                    |                       |             |          |          |      | Код по ОКЕИ | 1: тысяча рублей - 38 |  |  |
| Na Na                                                                                                    |                       |             |          |          |      |             |                       |  |  |
|                                                                                                    | sarenen               |             |          |          |      | строки      | отчетного года        |  |  |
| 1                                                                                                    |                       |             |          |          |      | 2           | 3                     |  |  |
| Общий объем просроченной задолженности по исполнению бюджетных обязательств образовательным учреждением 01 |                       |             |          |          |      |             |                       |  |  |
| из них просроченная задолженность:                                                                         |                       |             |          |          |      | 02          |                       |  |  |
| по заработной плате                                                                                        |                       |             |          |          |      |             |                       |  |  |
| по начислениям на выплату по оплате труда                                                                  |                       |             |          |          |      | 03          |                       |  |  |
| по оплате договоров на приобретение сырья и материалов в целях оказания государственных услуг 04           |                       |             |          |          |      |             |                       |  |  |
| по оплате коммунальных услуг 05                                                                            |                       |             |          |          |      |             |                       |  |  |
|                                                                                                    |                       |             |          |          |      |             |                       |  |  |
|                                                                                                    | Титульный лист        | пп.1-2      | п.3      | пп.4     | nn.5 | пп.6        |                       |  |  |
|                                                                                                    |                       |             |          |          |      |             |                       |  |  |

#### Для завершения работы с данным разделом нажмите кнопку Сохранить на странице.

#### Заполнение раздела 5.

Раздел заполняется вручную с использованием данных о количестве обучающихся, ранее поданных в отчетах ОШ-1, ОШ-5, 85-К.

|                                                                                           |                       |        |          |      |      |      | ¢ C | охранить |  |  |  |
|-------------------------------------------------------------------------------------------|-----------------------|--------|----------|------|------|------|-----|----------|--|--|--|
|                                                                                           | Титульный лист        | пп.1-2 | п.3      | nn.4 | nn.5 | пп.6 |     | -        |  |  |  |
|                                                                                           |                       |        |          |      |      |      |     |          |  |  |  |
|                                                                                           |                       |        |          |      |      |      |     |          |  |  |  |
| Раздел 5. Сведения об обучающихся и классах<br>Коды по ОКЕИ: человек - 792, единица - 642 |                       |        |          |      |      |      |     |          |  |  |  |
| Наименование пока:                                                                        | Na<br>стро            | ки     | Значение |      |      |      |     |          |  |  |  |
| 1                                                                                         |                       |        |          |      |      | 2    |     | 3        |  |  |  |
| Среднегодовая численность обучающихся                                                     |                       |        |          |      |      | 01   |     | 443      |  |  |  |
| ИЗ НИХ:<br>Дети, занимающиеся в дошкольных группах                                        |                       |        |          |      |      | 02   | 2   |          |  |  |  |
| дети с ограниченными возможностями здоровья, занимающиеся в специальных (ко               | оррекционных) классах |        |          |      |      | 03   | 3   |          |  |  |  |
| дети с ограниченными возможностями здоровья, занимающиеся в обычных класса                | 04                    | L      | 45       |      |      |      |     |          |  |  |  |
| Среднегодовое число классов и классов-комплектов                                          | 05                    | ;      | 20       |      |      |      |     |          |  |  |  |
| из них специальных (коррекционных) классов и классов-комплектов для детей с огра          | 06                    | ;      |          |      |      |      |     |          |  |  |  |
|                                                                                           |                       |        |          |      |      |      |     |          |  |  |  |
|                                                                                           | Титульный лист        | пп.1-2 | п.3      | nn.4 | пп.5 | пп.6 |     |          |  |  |  |

В разделе отражаются сведения об обучающихся и классах учреждения, реализующего программы общего образования.

Среднегодовая численность обучающихся (строки 01-04) определяется по формуле:

$$K = \frac{(K_{H} * 8) + (K_{K} * 4)}{12}$$

где К – среднегодовая численность обучающихся;

К<sub>н</sub> – численность обучающихся на начало бюджетного года;

К<sub>к</sub> - численность обучающихся на начало учебного года.

По строке 03 приводится среднегодовая численность детей с ограниченными возможностями здоровья, занимающихся в специальных (коррекционных) классах.

По строке 04 приводится среднегодовая численность детей с ограниченными возможностями здоровья, занимающихся в обычных классах. Специальные (коррекционные) образовательные учреждения строку 04 не заполняют.

Среднегодовое число классов и классов-комплектов (строка 05) и из них классов и классов-комплектов для детей с ограниченными возможностями здоровья (строка 06) рассчитывается аналогично среднегодовой численности обучающихся. Для специальных (коррекционных) образовательных учреждений строка 05 будет равна строке 06

#### Источники данных для расчета:

К<sub>н</sub> - ФСН ОШ-1, ОШ-5 (2014/2015 гг.),

К<sub>к</sub> - ФСН ОШ-1, ОШ-5 (2015/2016 гг.)

**стр. 01:** ОШ-1: раздел 4, стр. 15, гр. 4 (не забудьте включить численность учащихся из специальных коррекционных классов при наличии таковых из гр. 8-23!). Для классов-комплектов данные берутся из раздела 3, стр. 4, сумма граф 3 и 4

для ООУ, имеющих вечерние структурные подразделения, необходимо добавить данные из ОШ-5: раздел 3, гр.8, стр.7 (для классов - гр.3)

**стр. 02:** (для ООУ, имеющих структурные подразделения, реализующие программы дошкольного образования!!!): форма 85-к за 2015 г., раздел 2.5, стр. 10

**стр. 03:** ОШ-1: раздел 4, стр.15, гр.8-23. Для классов-комплектов данные берутся из раздела 3, стр. 4, гр. 4

**стр. 04:** ОШ-1: раздел 21, стр.15, гр. 4

для ООУ, имеющие вечерние структурные подразделения, нужно добавить данные из ОШ-5: раздел 11, гр.3, стр.1

стр. 05: ОШ-1: данные берутся из раздела 3, стр. 4, сумма граф 3 и 4

стр. 06: Для классов-комплектов данные берутся из раздела 3, стр. 4, гр. 4

Для завершения работы с данным разделом нажмите кнопку Сохранить на странице.

## Заполнение раздела 6.

Раздел заполняется вручную. Строка 01 будет рассчитана автоматически.

|                                                                                                    |                                                                |                    |        |                                                                                       |           |            | 🕻 Сохранить                                                     | С Восстановить 🖨 На печать |  |  |  |  |
|----------------------------------------------------------------------------------------------------|----------------------------------------------------------------|--------------------|--------|---------------------------------------------------------------------------------------|-----------|------------|-----------------------------------------------------------------|----------------------------|--|--|--|--|
|                                                                                                    | Титу                                                           | льный лист         | חת.1-2 | n.3 nr                                                                                | .4 nn.5   | пп.6       |                                                                 |                            |  |  |  |  |
| Раздел 6. Сведения о заработной плате работников учреждения<br>Коды по ОКЕИ: человек - 792. тысяча рублей - 384                                                              |                                                                |                    |        |                                                                                       |           |            |                                                                 |                            |  |  |  |  |
| Категории персонала                                                                                                    | №<br>строки<br>Каработни<br>Списочного состава<br>(без внешних |                    |        | Фонд начисленной заработной платы<br>работников<br>списочного состава<br>(без внешних |           |            | енность работников<br>ва внешних<br>совместителей <sup>21</sup> | _                          |  |  |  |  |
|                                                                                                    | -                                                              | совместителей)     |        |                                                                                       | COBME     | стителей)1 | )                                                               | _                          |  |  |  |  |
|                                                                                                    | 2                                                              | 3                  |        | 4                                                                                     |           | -          |                                                                 | -                          |  |  |  |  |
| Всего (сумма строк 02, 04, 09, 11)                                                                                                    | 01                                                             | 10744              |        | 411                                                                                   | 4         | 9          | 4                                                               | _                          |  |  |  |  |
| в том числе:<br>руководящего персонала                                                                                                    | 02                                                             | 2298               |        | 55                                                                                    | 7         |            | 1                                                               |                            |  |  |  |  |
| из них:<br>руководитель (директор) образовательного учреждения                                                                                                    | 03                                                             | 580                |        |                                                                                       | 1         |            |                                                                 |                            |  |  |  |  |
| педагогических работников                                                                                                    | 04                                                             | 6722               |        | 112                                                                                   | 2         | 7          | 2                                                               |                            |  |  |  |  |
| из них:<br>учителей                                                                                                    | 05                                                             | 6626               |        | 76                                                                                    | 2         | 6          | 1                                                               |                            |  |  |  |  |
| воспитателей, работающих с дошкольными группами                                                                                                    | 06                                                             |                    |        |                                                                                       |           |            |                                                                 |                            |  |  |  |  |
| педагогов дополнительного образования                                                                                                    | 07                                                             |                    |        |                                                                                       |           |            |                                                                 |                            |  |  |  |  |
| педагогического персонала, работающего в классах для детей<br>с ограниченными возможностями здоровья                                                                         | 08                                                             |                    |        |                                                                                       |           |            |                                                                 |                            |  |  |  |  |
| учебно-вспомогательного персонала                                                                                                    | 09                                                             | 774                |        |                                                                                       | 6         |            |                                                                 |                            |  |  |  |  |
| из них учебно-вспомогательного персонала, работающего с<br>дошкольными группами                                                                                              | 10                                                             |                    |        |                                                                                       |           |            |                                                                 |                            |  |  |  |  |
| обслуживающего персонала                                                                                                    | 11                                                             | 950                |        | 244                                                                                   | 9         |            | 1                                                               | 7                          |  |  |  |  |
| <ol> <li>1) Показывается среднесписочная численность работников.</li> <li>2) Средняя численность внешних совместителей исчисляется пропорционально ф</li> </ol>              | актически                                                      | 1 отработанному вр | емени. |                                                                                       |           |            |                                                                 |                            |  |  |  |  |
| Должностное лицо, ответственное за предоставление статистической информации<br>(лицо, уполномоченное предоставлять статистическую информацию от имени<br>коридического лица) |                                                                |                    |        |                                                                                       |           |            |                                                                 |                            |  |  |  |  |
|                                                                                                    |                                                                | (должность)        |        | (Φ.Ν.Ο.)                                                                              | (подпись) | _          |                                                                 |                            |  |  |  |  |
|                                                                                                    | (номер контактного телефона)(дата составления документа)       |                    |        |                                                                                       |           |            |                                                                 |                            |  |  |  |  |

Для завершения работы с данным разделом нажмите кнопку Сохранить на странице.

# Печать формы ФСН ОШ-2.

Для печати формы ОШ-2 требуется её экспортировать в EXCEL путём нажатия на кнопку «Экспорт в EXCEL».

| Статистическая отчетность / Форма № ОШ-2                                                                                                    |                                       |                                                                                |  |  |  |  |  |  |  |  |  |
|----------------------------------------------------------------------------------------------------|---------------------------------------|--------------------------------------------------------------------------------|--|--|--|--|--|--|--|--|--|
|                                                                                                    |                                       |                                                                                |  |  |  |  |  |  |  |  |  |
| Закрыть форму №<br>Титульный лист пп.1-2 п.3 пп.4 пп.5                                                                                                    | оШ-2 🛃 Экспорт в                      | з Ехсер 🚔 На печать                                                            |  |  |  |  |  |  |  |  |  |
| ФЕДЕРАЛЬНОЕ СТАТИСТИЧЕСКОЕ НАБЛЮДЕНИЕ                                                                                                    |                                       |                                                                                |  |  |  |  |  |  |  |  |  |
| КОНФИДЕНЦИАЛЬНОСТЬ ГАРАНТИРУЕТСЯ ПОЛУЧАТЕЛЕМ ИНФОРМАЦИИ                                                                                                    |                                       |                                                                                |  |  |  |  |  |  |  |  |  |
| Нарушение порядка представления статистической информации, а равно представление недостоверной статистической информации<br>влечет ответственность, установленную статьей 13.19 Кодекса Российской Федерации об административных правонарушениях<br>от 30.12.2001 № 195-ФЗ, а также статьей 3 Закона Российской Федерации от 13.05.29 № 276-11."Об ответственности за нарушение<br>порядка представления государственной статистической отчетности"                                                                                                    |                                       |                                                                                |  |  |  |  |  |  |  |  |  |
| ВОЗМОЖНО ПРЕДОСТАВЛЕНИЕ В ЭЛЕКТРОННОМ ВИДЕ                                                                                                    |                                       |                                                                                |  |  |  |  |  |  |  |  |  |
| СВЕДЕНИЯ О ФИНАНСИРОВАНИИ И РАСХОДАХ УЧРЕЖДЕНИЯ, РЕАЛИЗУЮЩЕГО ПРОГРАММЫ ОБЩЕГО ОБРАЗОВАНИЯ<br>за 2015 год                                                                                                    |                                       |                                                                                |  |  |  |  |  |  |  |  |  |
| Предоставляют:<br>юридические лица – образовательные учреждения, реализующие программы общего образования:                                                                                                    | Сроки предоставления                  | Форма № ОШ-2<br>Приказ Росстата:<br>Об утверждении формы<br>от 14.01.2013 № 12 |  |  |  |  |  |  |  |  |  |
| <ul> <li>- органу местного самоуправления, органу исполнительной власти субъекта</li> <li>Российской Федерации, федеральному органу исполнительной власти, на которые</li> <li>возложены функции по управлению учреждениями, реализующими программы</li> <li>общего образования (по полнадлежности)</li> </ul>                                                                                                    | 20 февраля<br>после отчетного периода | о внесении измёнёнии<br>при наличии)<br>от №<br>от Ne                          |  |  |  |  |  |  |  |  |  |
| and a submaniful for the sheet of the second second s | 1                                     |                                                                                |  |  |  |  |  |  |  |  |  |
|                                                                                                    |                                       | Годовая                                                                        |  |  |  |  |  |  |  |  |  |
|                                                                                                    |                                       |                                                                                |  |  |  |  |  |  |  |  |  |

Результат экспорта формы.

## Информационная система «АСУ РСО. Сетевой город»

| X    | - 17 - (1 - L                                                                                                    |                        |            |                   |                               |                                |                          |                       |                           |                              | 1152-0                     | - Micro                      | soft Excel    |
|------|----------------------------------------------------------------------------------------------------|------------------------|------------|-------------------|-------------------------------|--------------------------------|--------------------------|-----------------------|---------------------------|------------------------------|----------------------------|------------------------------|---------------|
| Фаі  | л Главная                                                                                                    | Вставка                | Разме      | тка страницы      | Формулы                       | Данные                         | Реценз                   | ирование В            | Вид PLEX                  |                              |                            |                              |               |
|      | Караларын Каралары Каралары Каралары Каралары Каралары Каралары Каралары Каралары Каралары Каралары Каралары<br>Каралары Каралары Каралары Каралары Каралары Каралары Каралары Каралары Каралары Каралары Каралары Каралары Кар<br>Каралары Каралары Каралары Каралары Каралары Каралары Каралары Каралары Каралары Каралары Каралары Каралары Кар<br>Каралары Каралары Каралары Каралары Каралары Каралары Каралары Каралары Каралары Каралары Каралары Каралары Кар<br>Каралары Каралары Каралары Каралары Каралары Каралары Каралары Каралары Каралары Каралары Каралары Каралары Кар<br>Каралары Каралары Каралары Каралары Каралары Каралары Каралары Каралары Каралары Каралары Каралары Каралары Кар |                        |            |                   |                               |                                |                          |                       |                           |                              |                            |                              |               |
|      | Konupoea                                                                                                    | TL 7                   | Times Ne   | w Roman 👻 10      | • A A                         | = = =                          | : »>-                    | Перенос т             | екста                     | Общий                        |                            |                              |               |
| Вста | ить<br>Формат по                                                                                                    | о образци              | ЖK         | <u>т</u> <u>н</u> | <u>ð</u> - A -                |                                |                          | • <b>а</b> т Объедини | ть и поместить в центре 🔻 | · %                          | 000 <sup>≪,0</sup> ,000 →, | о Условное<br>форматирование | Форматировать |
|      | Буфер обмена                                                                                                    | 5                      |            | Шрифт             | Gi.                           |                                |                          | Выравнивание          | - Fai                     | Чи                           | ло                         | форматирование               | Kak raoningy  |
|      | Year                                                                                                    | <b>-</b> (e)           | fx         | 2014              |                               |                                |                          |                       |                           |                              |                            |                              |               |
|      |                                                                                                    |                        |            |                   |                               |                                |                          |                       |                           |                              |                            |                              |               |
|      |                                                                                                    |                        |            |                   |                               |                                |                          |                       |                           |                              |                            |                              |               |
| I    | BCDEFGHI                                                                                                    | JKLMN                  | OPQR       | STUVWXY           | ZAAAAA                        |                                | AAAA                     | AAAAAA                | A A B BIB BIB BIB BIB     | BJBIBIBIBIB                  | BIB(BIB(B)                 | BIB BBBBBC.CIC(CI            | CICIC(CICI CJ |
| 13   |                                                                                                    |                        |            |                   | ФЕДЕРА                        | ЛЬНОЕ СТ                       | ТАТИСТІ                  | ИЧЕСКОЕ Н             | АБЛЮДЕНИЕ                 |                              |                            |                              |               |
| 14   |                                                                                                    |                        |            |                   |                               |                                |                          |                       |                           |                              |                            |                              |               |
| 15   | Нарадие                                                                                                    |                        |            | пения статисти    | иеской инф                    | ODMAININ 3 D                   |                          |                       | товерной статистицеской   | информации                   | I PROUST OTPO              | TOTRAUNOCTL                  |               |
|      | устан                                                                                                    | ние порядк<br>ювленную | статьей 1  | 3.19 Кодекса Ро   | ссийской инф<br>ссийской Фе   | ормации, а ра<br>едерации об а | авно предс<br>администра | тивных правон         | арушениях от 30.12.2001 М | информации<br>9 195-ФЗ, а та | акже статьей               | 3 Закона                     |               |
| 16   | Poc                                                                                                    | сийской Ф              | едерации ( | от 13.05.92 № 27  | 61-1 "Об отв                  | етственности                   | 1 за наруше              | ние порядка п         | оедставления государствен | ной статист                  | ческой отч                 | етности"                     |               |
| 17   |                                                                                                    |                        |            |                   |                               |                                |                          |                       |                           |                              |                            |                              |               |
| 18   |                                                                                                    |                        |            |                   | BO3MC                         | жно предо                      | OCTABJIEH                | IVE B ƏJEKTP          | ОННОМ ВИДЕ                |                              |                            |                              |               |
| 19   |                                                                                                    |                        |            |                   |                               |                                |                          |                       |                           |                              |                            |                              |               |
| 20   |                                                                                                    | СВЕД                   | ения о ф   | •ИНАНСИРОВ.       | АНИИ И РА                     | СХОДАХ УЧ                      | реждени                  | Я, РЕАЛИЗУК           | ОЩЕГО ПРОГРАММЫ ОБ        | ЩЕГО ОБРА                    | АЗОВАНИЯ                   | 7                            |               |
| 21   |                                                                                                    |                        |            |                   |                               |                                | за 201                   | 4 👻 I                 |                           |                              |                            |                              |               |
| 22   |                                                                                                    |                        |            |                   |                               |                                |                          |                       |                           |                              |                            | -                            |               |
| 23   |                                                                                                    |                        |            | Предос            | тавляют:                      |                                |                          |                       | Сроки предоставл          | ения                         | Φ0                         | ма № ОШ-2                    |               |
| 24   | оридические лица                                                                                                    | а — образов            | ательные   | учреждения, ре    | ализующие                     | программы                      | общего обр               | разования:            | 20 февраля                |                              | Пот                        | Raz Poccatara:               |               |
|      | - органу местно                                                                                                    | го самоупр             | равления,  | органу исполни    | пельной вла                   | сти субъекта                   | Российско                | й Федерации,          | после отчетного пе        | ериода                       | Об утве                    | рждении формы                |               |
|      | федеральному                                                                                                    | органу ист             | толнителы  | ной власти, на к  | оторые возл                   | южены функ                     | аџии по упр              | авлению               |                           |                              | от 14                      | .01.2013 № 12                |               |
| 25   | учреждениями                                                                                                    | , реализую             | щими про   | ограммы общег     | о образован                   | ия (по прина                   | цлежности                | )                     |                           |                              | Овнес                      | ении изменений               |               |
|      |                                                                                                    |                        |            |                   |                               |                                |                          |                       |                           |                              | (п                         | ри наличии)                  |               |
|      |                                                                                                    |                        |            |                   |                               |                                |                          |                       |                           |                              | 0T                         | Nº                           |               |
| 20   |                                                                                                    |                        |            |                   |                               |                                |                          |                       |                           |                              |                            |                              |               |
| 27   |                                                                                                    |                        |            |                   |                               |                                |                          |                       |                           |                              |                            | годовал                      |               |
| 28   | -                                                                                                    |                        |            |                   |                               | 1                              | 1-1                      |                       |                           | /                            |                            |                              |               |
| 29   | анменование отч                                                                                                    | итывающ                | енся орга  | нзации            | neuensissens<br>solid alter a | e se sue ave                   | - Anterdayers            | elefensieller, og     | en pene sunend hereb      |                              | SPORKIS) A                 | en vogesennes-negers         | 2             |
| 30   | Іочтовын адрес                                                                                                    |                        |            | 948               | NG ON CA                      | nagana-ka                      | eense of John            | Sant any S. Ast       | 9008833708857539989       |                              |                            |                              | -             |
| 31   |                                                                                                    |                        |            |                   |                               |                                |                          |                       | код                       |                              |                            |                              | _             |
| 33   |                                                                                                    |                        |            |                   |                               |                                |                          |                       |                           |                              |                            |                              |               |
| 34   | Код фор                                                                                                    | омы по ОК              | УД         | отчитыва          | ющейся орг                    | анизации по                    | окпо                     |                       |                           |                              |                            |                              |               |
| 35   |                                                                                                    |                        |            |                   |                               |                                |                          |                       |                           |                              |                            |                              |               |
| 36   |                                                                                                    |                        |            | _                 | -                             |                                |                          |                       |                           |                              |                            |                              | _             |
| 37   |                                                                                                    | 1                      |            |                   | 2                             | 2140                           |                          |                       | 3                         |                              |                            | 4                            |               |
| 38   | U                                                                                                    | 009332                 |            |                   | 1999                          | 1991                           |                          |                       |                           |                              |                            |                              |               |
| 10   |                                                                                                    |                        |            |                   |                               |                                |                          |                       |                           |                              |                            |                              |               |